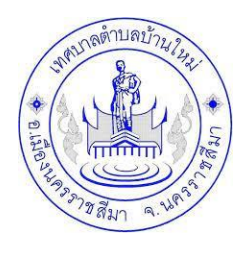

#### คู่มือวิธีการใช้งานระบบ

### การใช้บริการ E-Service สำหรับประชาชน

### เทศบาลตำบลบ้านใหม่ อำเภอเมืองนครราชสีมา จังหวัดนครราชสีมา

## ขั้นตอนการขอรับบริการออนไลน์

- เป็นการให้บริการออนไลน์ ที่เทศบาลตำบลบ้านใหม่ได้จัดทำขึ้น เพื่ออำนวยความสะดวก และเพิ่มประสิทธิภาพการบริการของหน่วยงานให้แก่ประชาชน
- ผู้มีความประสงค์จะขอรับบริการ สามารถแจ้งความประสงค์ โดยการกรอกข้อมูลรายละเอียดการขอรับบริการของท่าน ลงในแบบฟอร์ม การขอรับบริการ ออนไลน์ มีขั้นตอนดังนี้
  - ๑. ท่านสามารถเข้าไปที่ <u>www.tambonbanmai.go.th มา</u>ที่หัวข้อ e-service ดังภาพที่แสดงต่อไปนี้

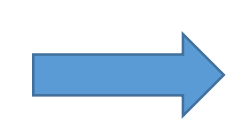

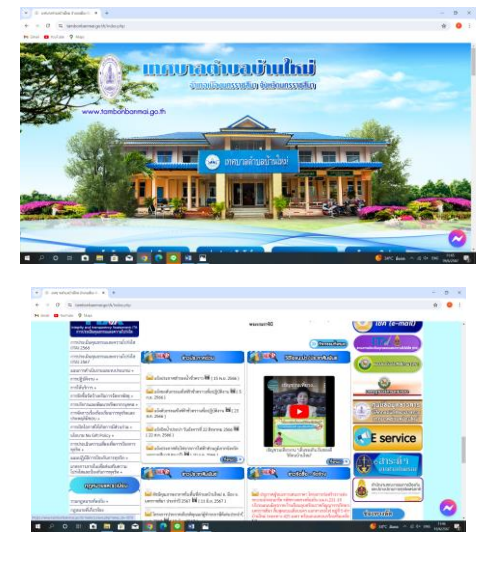

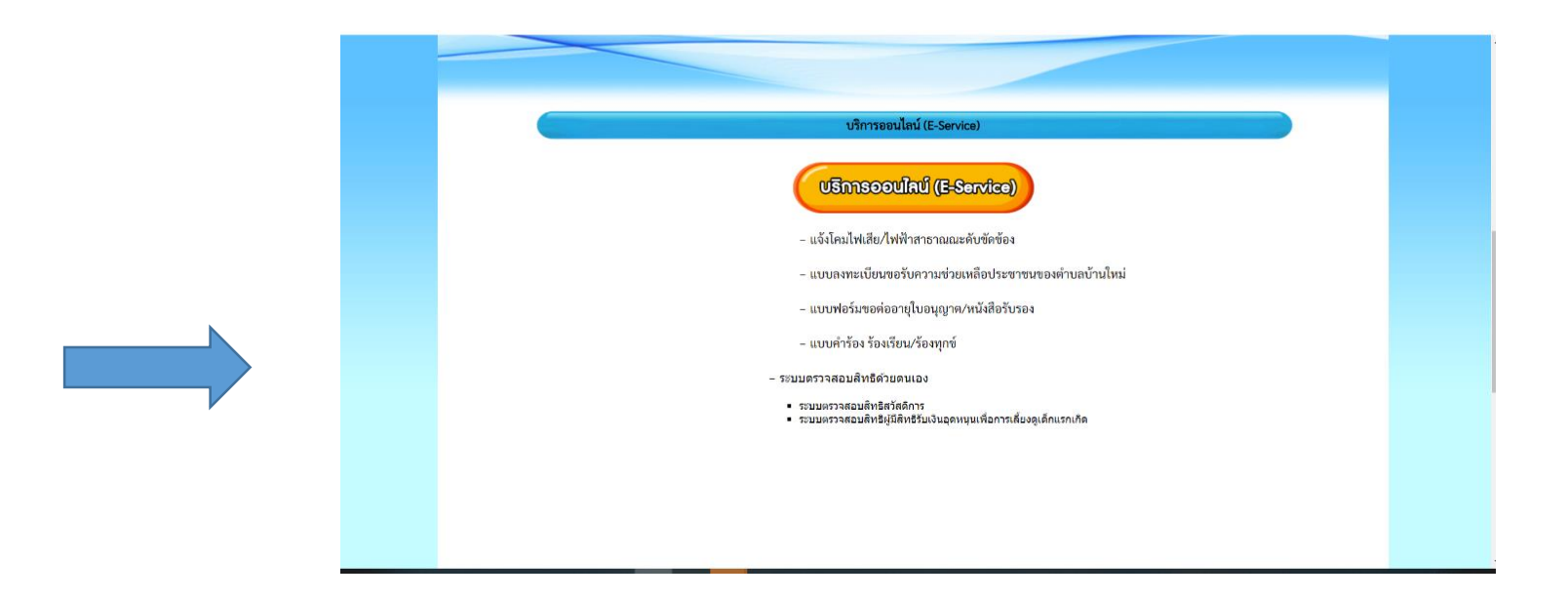

- ๑. เลือกบริการที่ท่านต้องการ กรอกข้อมูล รายละเอียดการขอรับบริการของท่าน ลงในแบบฟอร์ม Google Form การขอรับบริการออนไลน์
- ๒. กรุณากรอกข้อมูลให้ครบถ้วน หาก \* สีแดงที่หัวข้อใด แสดงว่าเป็นข้อมูลจำเป็นที่จะต้องกรอกให้ครบถ้วน
- ๓. เมื่อกรอกข้อมูลครบแล้วให้กด
   ส่ง
- ๙. เจ้าหน้าที่ที่ได้รับข้อความ และทำการตรวจสอบข้อมูลรายละเอียด ผ่านระบบ Googive Drive พร้อมกับดำเนินการปริ๊นแบบขอรับบริการ ออนไลน์
- ๕. เมื่อผู้บริหารได้พิจารณาแล้ว เจ้าหน้าที่จะแจ้งผลการพิจารณาให้ท่านทราบ ผ่านช่องทางการติดต่อ ตามที่ท่านระบุโดยเร็ว พร้อมดำเนินการ ในส่วนที่เกี่ยวข้องต่อไป

## ตัวอย่างคำร้อง แจ้งโคมไฟเสีย/ไฟฟ้าสาธารณะดับขัดข้อง

| 💽 🔝 แต่มหลดับเสมันใหม่                                                                                                    |                                                                                                    |
|----------------------------------------------------------------------------------------------------|----------------------------------------------------------------------------------------------------|
| daniminani/ingita gaagani/ingita                                                                                                    |                                                                                                    |
| แล้งโคมไฟเสีย/ไฟฟ้าสาราณณะดับขัดข้อง                                                                                                    |                                                                                                    |
| หารของสามสามารถออมกามได้ที่ เหตุเวลต่ามสาม โหม่ สามองเมืองพรราชสีมา ร้องร้อ<br>พรรรษณีกา รางc.044-027203                                                                                                    |                                                                                                    |
| pakaphat.d@gmeil.com nifudingli                                                                                                    |                                                                                                    |
| ชาติ ในในรามกัน<br>* อายุร่างมีแต่กลามก็จะเป็น                                                                                                    |                                                                                                    |
|                                                                                                    |                                                                                                    |
| do ana "                                                                                                    |                                                                                                    |
| #Yessystamps                                                                                                    |                                                                                                    |
| ที่อยู่นำและที่) *                                                                                                    |                                                                                                    |
|                                                                                                    | 🥒 soānšedīs                                                                                                    |
|                                                                                                    |                                                                                                    |
| เมอร์โทรศัพท์ *                                                                                                    |                                                                                                    |
| สารคอบของกุณ                                                                                                    |                                                                                                    |
|                                                                                                    |                                                                                                    |
| แจ้งให้ทำสมบัตรของ *                                                                                                    |                                                                                                    |
| □ mij 1<br>□ mij 2                                                                                                    |                                                                                                    |
| 🗌 waj 3                                                                                                    |                                                                                                    |
| 🗖 vuj 4                                                                                                    |                                                                                                    |
| □ wq 5                                                                                                    |                                                                                                    |
|                                                                                                    |                                                                                                    |
|                                                                                                    |                                                                                                    |
|                                                                                                    |                                                                                                    |
| <u>ия</u> 9                                                                                                    |                                                                                                    |
| พมู่ 9<br>10                                                                                                    |                                                                                                    |
| - 1009<br>- 100<br>- 100<br>- 10 | 🧪 ขอสิทธิ์แก้ไป                                                                                                    |
| □ ₩9<br>□ ₩10<br>□ ₩11<br>□ ₩12                                                                                                    | 🖉 valinduritu                                                                                                    |
| - 449<br>- 4410<br>- 4411<br>- 4411<br>- 4412                                                                                                    | 🖉 saðinfanflu                                                                                                    |
| - 449<br>- 4411<br>- 4411<br>- 4412<br>- 4412                                                                                                    | 🖉 vahrdativ                                                                                                    |
| <br>- 149<br>- 1410<br>- 1411<br>- 1412<br>- 1412<br>- 1415<br>- 1415<br>- 1                                                                                                    | / uhidalb                                                                                                    |
| - 44<br>- 44<br>-                                                                                                    | y usedativ                                                                                                    |
| ₩9<br>  ₩10<br>  ₩11<br>  ₩12<br>  ₩12<br>  ₩6<br>  ₩6<br>  ₩7<br>  ₩7<br>  ₩8                                                                                                    | yubedatla                                                                                                    |
| ₩9<br>  ₩10<br>  ₩11<br>  ₩12<br>  ₩5<br>  ₩6<br>  ₩7<br>  ₩8                                                                                                    | / ushdatu                                                                                                    |
| <br>  ₩9<br>  ₩10<br>  ₩11<br>  ₩12<br>  ₩5<br>  ₩6<br>  ₩7<br>  ₩8<br>  ₩9<br>  ₩9                                                                                                    | estedativ                                                                                                    |
| ₩9<br>  ₩10<br>  ₩11<br>  ₩12<br>  ₩15<br>  ₩6<br>  ₩6<br>  ₩7<br>  ₩8<br>  ₩8<br>  ₩9<br>  ₩9<br>  ₩9<br>  ₩9<br>  ₩9<br>  ₩9<br>  ₩9<br>  ₩12                                                                                                    | yuhdatlu                                                                                                    |
| ₩9<br>  ₩10<br>  ₩11<br>  ₩12<br>  ₩5<br>  ₩6<br>  ₩7<br>  ₩6<br>  ₩7<br>  ₩8<br>  ₩9<br>  ₩9<br>  ₩10<br>  ₩11                                                                                                    | 🗨 ushdafta                                                                                                    |
| 19 9<br>  19 1<br>  11  <br>  11  <br>  11  <br>  11  <br>  12  <br>  12  <br>                                                                                                    | ✓ ustratute                                                                                                    |
|                                                                                                    | estatuto                                                                                                    |
| ₩9<br>  ₩10<br>  ₩11<br>  ₩12<br>  ₩15<br>  ₩6<br>  ₩15<br>  ₩16<br>  ₩19<br>  ₩10<br>  ₩11<br>  ₩11<br>  ₩11<br>  ₩11<br>  ₩12                                                                                                    | e ubridatio                                                                                                    |
| □         ₩9           □         ₩10           □         ₩11           □         ₩12                                                                                                    | e unidado                                                                                                    |
|                                                                                                    | € underto                                                                                                    |
| ~ % •<br>  ~ % •<br>  ~                                                                                                    | extended of the second of the second of the |
| <ul> <li>w9</li> <li>w10</li> <li>w11</li> <li>w11</li> <li>w12</li> </ul>                                                                                                    |                                                                                                    |
|                                                                                                    |                                                                                                    |
| we     we     we     we     we     we     we     we     we     we     we     we     we     we     we     we     we     we     we     we     we     we     we     we     we     we     we     we     we     we     we     we     we     we     we     we     we     we     we     we     we     we                                                                                                        | € underter                                                                                                    |
|                                                                                                    | € extention                                                                                                    |

## ตัวอย่างคำร้อง แบบลงทะเบียนขอรับความช่วยเหลือประชาชนของตำบลบ้านใหม่

| 🖬 runne 🚾 schriefe 🗛 webs |                                                                                                    |             |   |                                                 |             |
|---------------------------|----------------------------------------------------------------------------------------------------|-------------|---|-------------------------------------------------|-------------|
|                           | แบบลงทะเบียนขอรับความช่วยเหลือ<br>ประชาชนของดำบลบ้านใหม่<br><sup>เกณย์สวยรายสามาโต้ดีเหยาะสามสน้ำใหม่ สามสนใจเหตรายสีเก โตะรัตมศราชสีเก<br/>ให้แต่ผลสวยร</sup> |             |   | เมอร์โทรศัพร์ *<br>สำหลวยองคุณ                  |             |
|                           | pakaphat.d⊚gmail.com ສຄັບນິດູນີ<br>ເວົ້າມີໄຫ້ກະທັບ                                                                                                    |             |   | อาศัยอยู่*                                      |             |
|                           | * ระบุร่าเป็นสาคามส์ร่าเป็น                                                                                                    |             |   | . right .                                       |             |
|                           | ข้อ-สกุด *                                                                                                    |             |   | viji 3<br>viji 4                                |             |
|                           | ที่รายอาสายอาสาย                                                                                                    |             |   | vij# 5<br>vij# 6                                |             |
|                           | หือยู่(ปาบเลขที) *                                                                                                    |             |   | พมุที 7<br>พมุที 8                              |             |
|                           | สารอยของสุด                                                                                                    |             |   | <ul> <li>พมู่ส์ 9</li> <li>พมู่ส์ 10</li> </ul> |             |
|                           | เมอร์โทรที่พฟ *                                                                                                    | / vaindutio | р | หมุ่ที่ 11<br>หมุ่ที่ 12                        | 🖉 vadmbutiv |

| р | ส่ง<br>นำแสะรงโดยรายใน Google ฟอร์ม                                                                                                   | ล้างแบบฟอร์ม |   |
|---|----------------------------------------------------------------------------------------------------|--------------|---|
|   | ประเภทของความเข้วยเหลือ *<br>  ดำนตาธารณภัย<br>  ดำนการต่งเสริมแบะพัฒนาคุณภาพชีวิต<br>  ดำนการป้องกันและควบคุนโรดติดต่อ<br>  ดำนอื่นๆ |              |   |
|   | รายละเอียดความต้องการ/สิ่งที่ขอความช่วยเหลือ *<br>ดำดอบของคุณ                                                                         |              |   |
|   | กรณีการร้องขอ *<br> ขอด้วยคนเอง<br> ขอด้วยผู้แทน                                                                                      |              |   |
|   | านุทาง                                                                                                    |              | ^ |

# ตัวอย่างคำร้อง แบบคำร้อง ร้องเรียน/ร้องทุกข์

| pakaphat.d@gmail.com สลับบัญชี 🔗                                     |
|----------------------------------------------------------------------|
| * ระบุว่าเป็นต่าถามที่จำเป็น                                         |
| ขึ่อ-สกุล *                                                          |
| คำตอบของคุณ<br>โปรดกรอกพิลศนี                                        |
| ที่อยู่ (โปรดกรอกรายละเอียด) บ้านเลขที่ หมู่ที่ ดำบล อำเภอ จังหวัด * |
| ต่ำตอมของคุณ                                                         |
| เบอร์โทรศัพท์ *                                                      |
| ศำตอบของคุณ                                                          |

| ที่อยู่ (โปรดกรอกรายละเอียด) บ้านเลขที่ หมู่ที่ ดำบล อำเภอ จังหวัด *                                                                                        |
|----------------------------------------------------------------------------------------------------|
| ศำตอบของคุณ                                                                                                    |
|                                                                                                    |
| เบอร์โทรศัพท์ *                                                                                                    |
| ศาดอบของคุณ                                                                                                    |
| เขียนดำร้องเรียน *                                                                                                    |
| ศำคอบของคุณ                                                                                                    |
|                                                                                                    |
| •                                                                                                    |
| 🔲 ข้าพเจ้าขอรับรองว่าข้อความข้างต้นเป็นข้อความจริงทุกประการ                                                                                                 |
| ส่ง ล้างแบบฟอร์ม                                                                                                    |
| ห้ามส่งรหัสผ่านใน Google ฟอร์ม<br>เมื่อหานี้มีได้ถูกสร้างขึ้นหรือรับรองโดย Google <u>รายงานการกะเม็ด - ม่อก่าหนดในการให้บริการ - บเโยบายความเป็นส่วนตัว</u> |